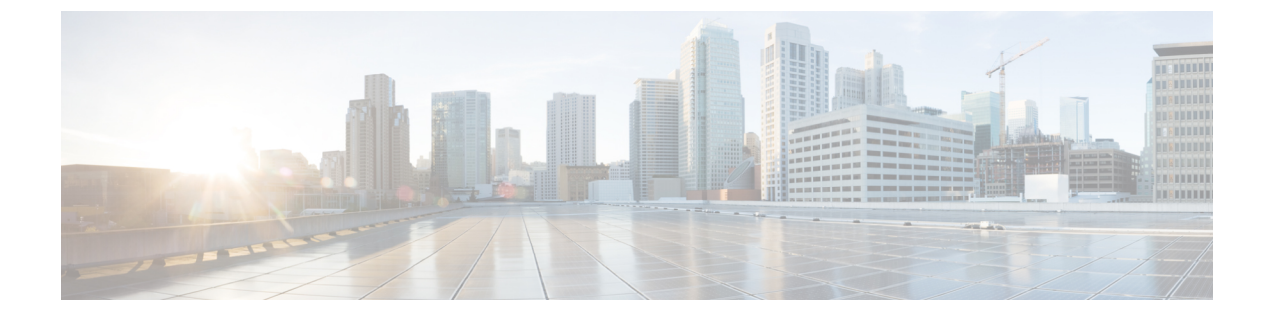

## Troubleshooting Office 365 Calendaring Integration

- Troubleshooting Office 365 Server Connection Status, on page 1
- Troubleshooting SSL Connection Certificate Status for Office 365, on page 2

## **Troubleshooting Office 365 Server Connection Status**

You can view the Office 365 server connection status in the **Cisco Unified CM IM and Presence Administration**window after configuring the Exchange Presence Gateway for Office 365 server calendaring integration under **Presence** > **Gateways**. The Office 365 server status area in the **Presence Gateway Configuration** window reports connection status between the IM and Presence Service and Office 365 server.

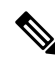

Note

- Before configuring Office 365 as Presence Gateway, upload the required Microsoft certificates to IM and Presence Service. For more information see section Upload Microsoft Certificates to IM and Presence Service.
- You can configure only one Office 365 server per IM and Presence sub-cluster.
- You cannot configure EWS server when Office 365 server is already configured.
- You can update or delete Office 365 server that is already configured.

| Test Scenario                      | Status Description and Recommended Action                            |
|------------------------------------|----------------------------------------------------------------------|
| Office 365 Reachability (pingable) | The IM and Presence Service successfully reached (pinged) the Office |

| Test Scenario                         | Status Description and Recommended Action                                                                                                    |
|---------------------------------------|----------------------------------------------------------------------------------------------------|
| Office 365 Reachability (unreachable) | The IM and Presence Service failed to ping the Office 365 server. The ser                                                                                                    |
|                                       | • An incorrect field value.                                                                                                    |
|                                       | Missing trust certificate of Office 365 server.                                                                                                    |
|                                       | • An issue with the customer's network. For example, cabling.                                                                                                    |
|                                       | To resolve this, ensure that the Presence Gateway field contains the correct<br>the Office 365 server over the network. The UI does not require the Prese<br>Subject CN value.               |
|                                       | If you have connection problems with the Office 365 server, choose <b>Diag</b><br>to visit the System Troubleshooter in the <b>Cisco Unified CM IM and Pres</b><br>the recommended solution. |

## **Troubleshooting SSL Connection Certificate Status for Office** 365

You can view the Office 365 SSL Connection/Certificate Verification status in the **Cisco Unified CM IM** and **Presence Administration** window when you configure the Office 365 server as Presence Gateway calendaring integration from **Presence** > **Gateways**.

| Test Scenarios                                                      | Status Description and Recommended Action                                                                                          |
|---------------------------------------------------------------------|----------------------------------------------------------------------------------------------------|
| Office 365 SSL<br>Connection/Certificate<br>Verification - Verified | The IM and Presence Service verified the SSL connection with the Office 365 Server. Click <b>View</b> for the certificate details. |

| Test Scenarios                                                              | Status Description and Recommended Action                                                                                                    |
|-----------------------------------------------------------------------------|----------------------------------------------------------------------------------------------------|
| Office 365 SSL                                                              | Description:                                                                                                    |
| Connection/Certificate<br>Verification Failed                               | One or more certificates that the IM and Presence Service requires to establish a secure connection to the Office 365 server are missing.                                                                                                    |
|                                                                             | Recommended Action:                                                                                                    |
|                                                                             | Complete these steps in the Certificate Viewer to display any missing certificates:                                                                                                    |
|                                                                             | To complete the certificate chain, you must:                                                                                                    |
|                                                                             | <ol> <li>Download the missing certificates files from the Microsoft Office 365<br/>Certificate page.</li> </ol>                                                                                                    |
|                                                                             | 2. Copy or FTP the missing certificate files to the computer that you use to administer the IM and Presence Service.                                                                                                    |
|                                                                             | <b>3.</b> Use <b>Cisco Unified IM and Presence OS Administration</b> to upload any of the required missing certificates.                                                                                                    |
|                                                                             | Troubleshooting Tips                                                                                                    |
|                                                                             | <ul> <li>If the certificates are not available in the Cisco Unified IM and Presence<br/>OS Administration &gt; Certificate Management window, you may need<br/>to manually download and install the missing certificates from the Microsoft<br/>Office 365 certificate page, and upload these certificates in Cisco Unified<br/>IM and Presence OS Administration as follows:</li> </ul> |
|                                                                             | • Log in to the <b>Cisco Unified IM and Presence OS Administration</b> user interface.                                                                                                    |
|                                                                             | • Choose <b>Certificate Management</b> and upload necessary certificates as cup-trust and tomcat-trust.                                                                                                    |
|                                                                             | • You must restart the Cisco Presence Engine, Cisco SIP Proxy, Cisco Tomcat services on IM and Presence Service after you upload Microsoft Office 365 trust certificates.                                                                                                    |
|                                                                             | • Once you successfully import the certificates, verify the Office 365 SSL<br>Connection/Certificate Verification status is updated to verified. Click View<br>to check the certificate chain.                                                                                                    |
|                                                                             | If status still shows <b>Verification Failed</b> , we recommend that you review the debug log files for more information.                                                                                                    |
| Office 365 SSL<br>Connection/Certificate<br>Verification - Network<br>Error | Description:                                                                                                    |
|                                                                             | The IM and Presence Service cannot verify the SSL connection due to some network issues, for example, a no-response timeout.                                                                                                    |
|                                                                             | Recommended action:                                                                                                    |
|                                                                             | We recommend that you verify the network connectivity to the Office 365 server<br>and ensure that the Office 365 server is using the correct <b>Presence Gateway</b><br>address.                                                                                                    |

Troubleshooting Office 365 Calendaring Integration